# 3.12-Rapporto specialistico di rilevamento perdite (ordine proprio) - (G&H)

Author: Eliana Rappa

#### Cliccare su "+Creare un nuovo"

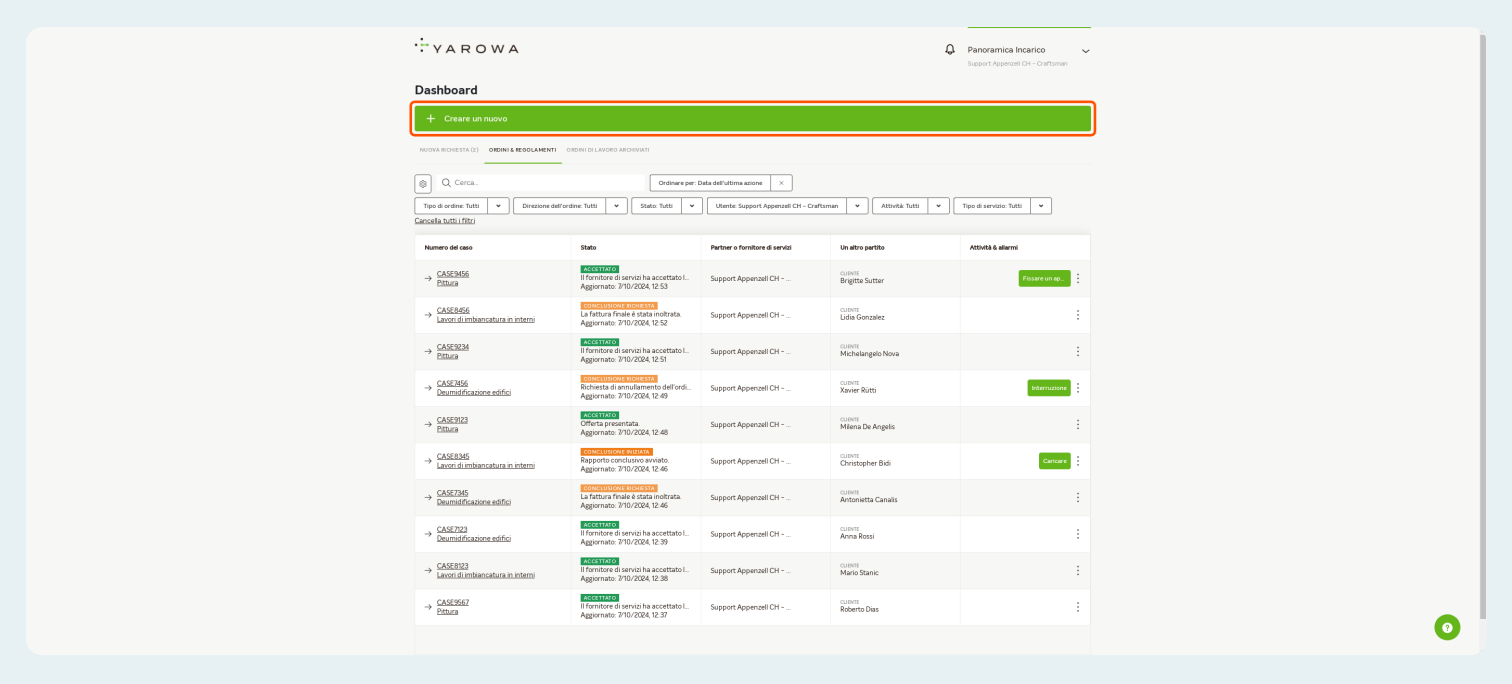

Selezionare il servizio "Rapporto per la ricerca di perdite" dal catalogo dei servizi.

| YAROWA                                                                                                    |                                                                                                    |                                                                                                    | ¢                                                                                                    | Panoramica Incarico  Support Appenzell CH - Creftsman                                                                                                    |
|----------------------------------------------------------------------------------------------------|----------------------------------------------------------------------------------------------------|----------------------------------------------------------------------------------------------------|----------------------------------------------------------------------------------------------------|----------------------------------------------------------------------------------------------------|
| Dashboard                                                                                                    |                                                                                                    |                                                                                                    |                                                                                                    |                                                                                                    |
| <ul> <li>Creare un nuovo</li> </ul>                                                                                                    |                                                                                                    | # PREFERITI (0) 🗸 👼 REGOLAMEN                                                                                                    | TT (1) 🗸                                                                                                    | QM                                                                                                    |
| Deumidificatione edifici<br>Rapporto per la ricerca perdite                                                                                                    | Ņ                                                                                                    | EDIFICI E ARTIONANTO                                                                                                    |                                                                                                    |                                                                                                    |
|                                                                                                    |                                                                                                    | ~                                                                                                    |                                                                                                    |                                                                                                    |
|                                                                                                    |                                                                                                    | ^                                                                                                    |                                                                                                    |                                                                                                    |
| SIDING REDUCTION (L) SIDING REDUCKMENT                                                                                                    | NUMBER OF CONTRACT OF CONTRACT                                                                                                    |                                                                                                    |                                                                                                    |                                                                                                    |
|                                                                                                    |                                                                                                    |                                                                                                    |                                                                                                    |                                                                                                    |
| Q Cerca.                                                                                                    | Ordinare per: 0                                                                                                    | Data dell'ultima azione 🛛 🗙                                                                                                    |                                                                                                    |                                                                                                    |
| Q Cerca.  Tipo di ordine: Tutti                                                                                                    | Ordinare per: C<br>dine: Tutti 👻 Stato: Tutti 👻                                                                                                    | Data dell'ultima azione X<br>Utente: Support Appenzell CH - Craftas                                                                                                    | man 💌 Attivitik Tutti 💌                                                                                                    | Tipo di servizio: Tutti 💌                                                                                                    |
| Q. Cerca.  Tipo di ordine: Tutti                                                                                                    | Ordinare per: C<br>dine: Tutti v<br>Stato: Tutti v                                                                                                    | Data dell'ultima azione X                                                                                                    | man 💌 Attivitik Tutti 💌                                                                                                    | Tipo di servizio: Tutti 🖌                                                                                                    |
| Q Cerca. Tipo di ceno Numero del ceso                                                                                                    | Ordinare per t<br>dine: Tutti v<br>Stato                                                                                                    | Data del'uttima azione X Utente: Support Appenzeli CH - Craftar Partner o fornitore di servizi                                                                                                    | man v Attività Tutti v                                                                                                    | Tipo di servizio: Tutti 💌                                                                                                    |
| © Q. Cerca.<br>Topo 4 ordine httl: ▼ Decesions define<br>accella httl://file<br>Numero del ceso<br>→ CASESSES<br>phttaga                                                                                                    | Cridinare per ti<br>stato: Tutti V Stato: Tutti V<br>Stato<br>Il Fornitore di servici ha accettato L.<br>Aggiornato: 17/0/2024, 12:53                                                                                                    | Data del'utima acione × Utiente: Support Appenzell CH - Craftas Pertiner o fornitore di servizi Support Appenzell CH                                                                                                    | mm   Attività Tutti  Attività Tutti  Un attro partito  GUENT Brigitte Sutter                                                                                                    | Topo di servizio: Tutti 💌<br>Attività è allermi<br>Fissare un ep:                                                                                                    |
| Q Corca. Tops is under http:     V     Drasses defore Corcals http:// Numers def cos      Drasses     Drasses | Orithmer per Li           dine Tubil         V           Stade Tubil         V           Stade         V           Stade         V           State         V           State <td>Sala defultime actione X  Chemic Support Appendel CH - Crefus  Perfore o forestore di servisi  Support Appendel CH  Support Appendel CH</td> <td>men</td> <td>Tipo di sendito: Tutti v<br/>Attività è alfarmi<br/>Fiscare un ap. :<br/>:</td>                                                                                                    | Sala defultime actione X  Chemic Support Appendel CH - Crefus  Perfore o forestore di servisi  Support Appendel CH  Support Appendel CH                                                                                                    | men                                                                                                    | Tipo di sendito: Tutti v<br>Attività è alfarmi<br>Fiscare un ap. :<br>:                                                                                                    |
| Q. Curca. Tipe de ordine Yatti      Curca. Excela Justi / Rio Excela Justi / Rio Exc | Content year in<br>the best with a content of the best of the best o                                                                                                    | Anta diriutima annu X<br>Manter Segneri Ageneral CH - Curtha<br>Pertor e fremtore di unida<br>Support Ageneral CH<br>Support Ageneral CH<br>Support Ageneral CH                                                                                                    | ner V Attoch hut V (<br>Control particle<br>Degite Setter<br>Control particle<br>Control particle<br>Control par | Tipe di servicios Tatti v<br>ASSABA kalarmi<br>Fattare sun apr. :<br>:<br>:                                                                                                    |
| Q. Carca. Topo di ordine Tutti      V.     Constructione disform Constructione di colo      CASERAS      CASERAS      | Content per la<br>terre hair vi<br>Sate<br>Sate | Area defutures areases     Y      Montes Support Appended CH      Support Appended CH      Support Appended CH      Support Appended CH      Support Appended CH                                                                                                    | Attoria funt:   Attoria funt:  Attoria funt:  Attor                                                                                                    | Topo di sentititi Tutti v<br>MEMARA Salarente<br>Fatore danage<br>i i<br>i i<br>i i<br>i i<br>i i<br>i i<br>i i<br>i                                                                                                    |
| Q. Corea. Topo de orden: Table · Destance dell'en Corella multi filte      Annere de las      SASSAGE      SASSAGE    | Contraction of the second second                                                                                                    | Add diff-uttime and with a second difference of an end of a second difference of an end of a second difference of an end of a second difference of an end of a second difference of an end of a second difference of an end of a second difference of a second difference of | Attorda Tutti      Attorda Tutti     Attorda Tutti     Attorda Tutti     Attorda Tutti     Attorda Tutti     Attorda Tutti     Attorda     Attorda     Attord                                                                                                    | Tepo di escolaria Tetta vi<br>MEMARA da donore<br>Resource manjo ri<br>Resource manjo ri<br>Resou |
| Q. Carca.      Tope d ordine Yatti      V.      Tope d ordine Yatti     V.      Doresson deform      CASEASS      CASEASS      CAS | Contract on the second second se                                                                                                    | Add diff-tilline animal X     X     X     Control Support Apparent ICH - Curbin     Support Apparent ICH     Support Apparent ICH     Support Apparent ICH     Support Apparent ICH     Support Apparent ICH     Support Apparent ICH     Support Apparent ICH                                                                                                    | Attack but       Attack      Attack                                                                                                    | Tana di sensitis Tatti v<br>MENARA delaverati<br>MENARA delaverati<br>MENARA delaverationali dela<br>MENARA delaverationali dela<br>MENARA delaverationali delaverationali d<br>delaverationali delaverationali delaverationali delaverationali delaverationali delaverationali delaverationali delaverationali delaverationali delaverationali delaverationali delaverationali delaverationali delaverationali delaverati                                                                                                    |

0

# Compilare le informazioni.

|  | O Chudere                                                                      |   |
|--|--------------------------------------------------------------------------------|---|
|  | Crea nuovo rapporto                                                            |   |
|  | Normer datas* CSE224 Line advance                                              |   |
|  | Lugano                                                                         |   |
|  | Cogene<br>Katis Benedetti                                                      |   |
|  | ■         Market Southalts (dec. + 679, -)           ■         -4178.000.00.00 |   |
|  | E-mail                                                                         |   |
|  | Lagae farmerations"<br>Raliano -                                               |   |
|  | 1 referente k arche k dierte?                                                  |   |
|  | • я                                                                            |   |
|  | Data concordata per l'appuntamento dei cliente 09:00 *                         |   |
|  | Invia                                                                          |   |
|  |                                                                                | 0 |
|  |                                                                                |   |

# Cliccare su "Invia"

| ÷ yarowa |                                                        | O Chiudere |
|----------|--------------------------------------------------------|------------|
|          | Crea nuovo rapporto                                    |            |
|          | Narres delates*<br>CASE1234                            |            |
|          | Lugg diffrares '<br>Luggino                            |            |
|          | Referente in loco<br>Cepara<br>Katia Benedetti         |            |
|          | Noreen (Induced etc. +117))<br>•4178.000.00.00         |            |
|          | E-mail                                                 |            |
|          | Lingue dissemption destar*<br>Raliano *                |            |
|          | ll referente è anche il cliente?                       |            |
|          | ○ Si                                                   |            |
|          | Data concordata per l'appuntamento del cliente 09:00 - |            |
|          | Invia                                                  |            |
|          |                                                        |            |

#### Il nuovo incarico appare nella dashboard.

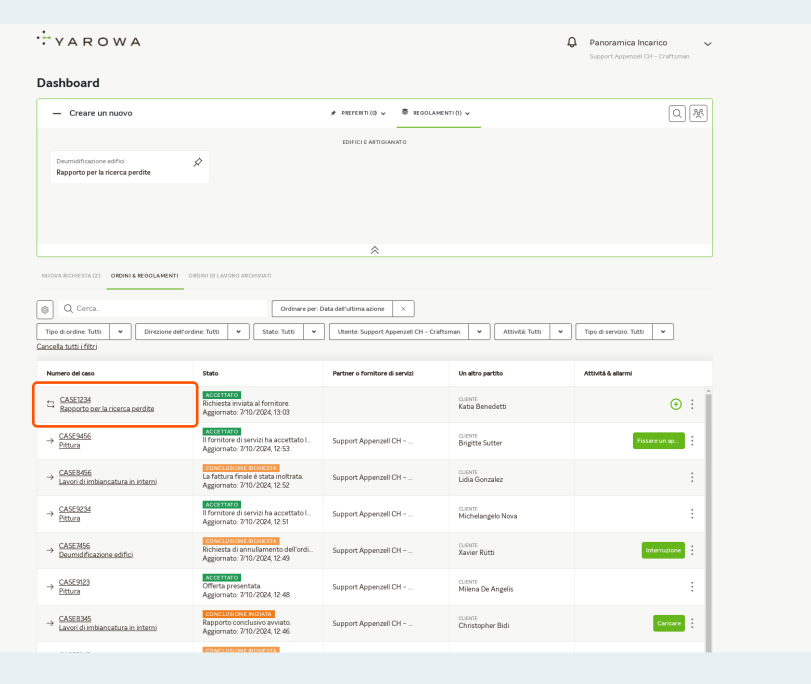

0

#### Cliccare su "Ulteriori attività"

| YAROW                                                                | / A                                                                                                    |                                                                                                    | Panoramica Incarico     Support Appenzell CH - Craftsman                                                   |
|----------------------------------------------------------------------|----------------------------------------------------------------------------------------------------|----------------------------------------------------------------------------------------------------|----------------------------------------------------------------------------------------------------|
| Numero del caso: CASE123                                             | 4 Stato: Accettato                                                                                                    |                                                                                                    | Mostra la panoramica Ulteriori attività                                                                    |
| Partner<br>Support Appenzell CH<br>Metailstrasse<br>6300 Zug, ZG, CH | - <u>Cafatanan Yanasa</u> ≜<br>A. Support Appenant D1+ Cafatanan<br>V <sub>0</sub> - et 170 000 00 00<br>@ support ⊂rafatanan sickaled ch@jarewa.ch | Fornitore di servizi<br>Succost Ascensel CH- Contumen Yarevea d<br>Metalitaricea<br>6300 Zug, 2G, CH<br>6, -47 R 000000<br>© support-cratumenicaliladCH@arevea.cl | 5<br>A Support Appenael CH - Carltonian<br>G, →1770000000<br>© support-carltoniannickeledot@jarowa.ch<br>h |
| Servizio: Repporto per la                                            | a ricerca perdite / Deumidificazione edifici                                                                                                    |                                                                                                    |                                                                                                    |
| Katia Benedetti<br>Referente inieco<br>Katia Benedetti<br>Cliente    | Cognome<br>Katia Benedetti<br>Numiro Gichlare (ad es -4179)<br>-4178 000 000<br>Logo dell'incarico<br>Lugano                                        |                                                                                                    |                                                                                                    |
|                                                                      | laturine excite                                                                                                    |                                                                                                    |                                                                                                    |
| Incarico                                                             | тытидоти зрисвия                                                                                                    |                                                                                                    | Vaiaidettagi                                                                                               |
| Sintesi dei cost                                                     | I                                                                                                    |                                                                                                    |                                                                                                    |
| Andamento<br>dell'incarico                                           |                                                                                                    |                                                                                                    |                                                                                                    |
| Documenti                                                            |                                                                                                    |                                                                                                    |                                                                                                    |
| Messaggi                                                             |                                                                                                    |                                                                                                    |                                                                                                    |

# Scegliere la voce "Creare un rapporto di ricerca perdite"

| ···· YAF                                       | ROWA                                                                                                    | Panoramica Incarico  Logent Appendix Ch - Culturan                                                                                                    |
|------------------------------------------------|----------------------------------------------------------------------------------------------------|----------------------------------------------------------------------------------------------------|
| Numero del caso                                | so. CASE1234 Stato: Accettato                                                                                                    | Mostra la panoramica Ulteriori attolità                                                                                                    |
| Partner<br>Senot An<br>Salo Zag Z              | r Fornitore di servizi<br>ese A Support Apeneel O1 - Cattanan<br>con A Support Apeneel O1 - Cattanan<br>20.C.H & H70 000 00 00<br>@ support-cattanancialed-digiarena di<br>% upport-cattanancialed-digiarena di | A Support Apontad CH-ce Contraction on the Contraction Apontod CH-ce Contraction on the Ch-ce Contraction on the Ch-ce C |
| Service Rep                                    | apporto per la ricerca perdite / Deumidificazione edifici                                                                                                    |                                                                                                    |
| Katia Ben<br>Betramita<br>Katia Ben<br>Clarite | Cognome Katle Benedetti Katle Benedetti Anno Collaber (de s. 4179) 4178 000 00 000 Lagano Lagano                                                                                                    |                                                                                                    |
|                                                | Intruction repectal                                                                                                    | No is dettagi                                                                                                    |
| Incarico                                       | dei costi                                                                                                    |                                                                                                    |
| Andam<br>dell'inca                             | nento<br>arrico                                                                                                    |                                                                                                    |
| Docume                                         | nenti                                                                                                    |                                                                                                    |
| Messag                                         | ggi                                                                                                    | 0                                                                                                    |

#### Inserire i dettagli del luogo del danno

| ·÷ v | A R O W A                                                    | (C) Chudere |
|------|--------------------------------------------------------------|-------------|
|      | Creare un rapporto di ricerca perdite                        |             |
|      | Descrizione del caso Perdite Note Danni Prossimi passi Sinte | si          |
|      | Luogo del sinistro Refer                                     | ante        |
|      | Numero del caso<br>CASE1234                                  |             |
|      | Luggand Faces *<br>Luggano                                   |             |
|      | Dove si trova il danno?*                                     |             |
|      | Casa un/familiare                                            |             |
|      | Casa plurifamiliare                                          |             |
|      | Cifici pubblici e commerciali                                |             |
|      | All'aperto                                                   |             |
|      | Avanti                                                       |             |
|      |                                                              |             |
|      |                                                              |             |
|      |                                                              | 0           |

#### Inserire i dati della persona di contatto

| · YAROWA                                                         | Chiudere |
|------------------------------------------------------------------|----------|
| Creare un rapporto di ricerca perdite                            |          |
| Descriticione del caso Perdite Note Danni Prossimi passi Sintesi |          |
|                                                                  |          |
| Luogo del sinistro Referente                                     |          |
| Copura"<br>Katia Benedetti                                       |          |
| Humen Solution (etc. v177)     # v178.000.00.00                  |          |
|                                                                  |          |
| E-mail                                                           |          |
|                                                                  |          |
| Agglung un aitro reterente                                       |          |
| Indetro                                                          |          |
|                                                                  |          |
|                                                                  |          |
|                                                                  |          |
|                                                                  |          |
|                                                                  |          |
|                                                                  |          |
|                                                                  |          |

# Se necessario, è possibile aggiungere un'altra persona di contatto.

| · | YAROWA                                       | ⊙ Chudere             |   |
|---|----------------------------------------------|-----------------------|---|
|   | Creare un rapporto di ricerca per            | erdite                |   |
|   | Descrizione del caso Perdite Note Danni Pros | rossimi passi Sintesi |   |
|   | Luogo del sinistro                           | Reference             |   |
|   | Cognos*<br>Kata Benedetti                    | Avant                 |   |
|   |                                              |                       |   |
|   |                                              |                       |   |
|   |                                              |                       | 0 |
|   |                                              |                       |   |

# Fare clic su "Aggiungi" per registrare una perdita

| ······································ |                                                             | Chiudere |   |
|----------------------------------------|-------------------------------------------------------------|----------|---|
|                                        | Creare un rapporto di ricerca perdite                       |          |   |
|                                        | Descrizione del caso      Perdite Note Danni Prossimi passi | Sintesi  |   |
|                                        |                                                             |          |   |
|                                        | Elenco delle perdite registrate                             | Aggiungi |   |
|                                        | L                                                           |          |   |
|                                        |                                                             |          |   |
|                                        |                                                             |          |   |
|                                        |                                                             |          |   |
|                                        |                                                             |          |   |
|                                        |                                                             |          |   |
|                                        | Indietro                                                    | Avanti   |   |
|                                        |                                                             |          |   |
|                                        |                                                             |          |   |
|                                        |                                                             |          |   |
|                                        |                                                             |          |   |
|                                        |                                                             |          | U |

#### Inserire i dettagli del piano

|                                              | O Chudere |
|----------------------------------------------|-----------|
| Registrare una nuova perdita                 |           |
| Piano Camera Causa della perdita Descrizione |           |
|                                              |           |
| Su quale piano si trova la perdita? *        |           |
| O Sotterraneo (S)                            |           |
| Piano terra (PT)                             |           |
| 0 1. Piano superiore                         |           |
| 2 Piano superiore                            |           |
| 🔿 Altri                                      |           |
| Aggiungere un nome appartamento?             |           |
| • Si • No                                    |           |
| Norma appartamento<br>Ragggio di sole 44     |           |
| Indietro                                     |           |
|                                              |           |
|                                              | 0         |
|                                              |           |

#### Inserire i dettagli relativi al locale

Fare clic su "Avanti" per continuare

| ÷ YAROWA |                                                  | ⊙ Chiudere |
|----------|--------------------------------------------------|------------|
|          | Registrare una nuova perdita                     |            |
|          | Piano 🖉 Camera Causa della perdita Descrizione   |            |
|          |                                                  |            |
|          | In quale locale vorrebbe asciugare la perdita? * |            |
|          | Camera da letto                                  |            |
|          | O Cucina                                         |            |
|          | O Bagno                                          |            |
|          | 🔘 Salotto                                        |            |
|          | Cantina                                          |            |
|          | Massetto                                         |            |
|          | O Ufficio                                        |            |
|          | Corridoio                                        |            |
|          | _ Tetto                                          |            |
|          | O Tetto piatto                                   |            |
|          | Balcone                                          | 0          |
|          |                                                  |            |

# Selezionare la causa verosimile della perdita

|                                                             | O Crustere |
|-------------------------------------------------------------|------------|
| Registrare una nuova perdita                                |            |
| Piano 🖉 Camera 🧭 Causa della perdita Descrizione            |            |
|                                                             |            |
| Qual è la causa verosimile della perdita? *                 |            |
| Acqua dalle condutture                                      |            |
| C Rigurgito                                                 |            |
| Impermeabilizzazione                                        |            |
| 🔘 Gelo                                                      |            |
| Acque sottorranea                                           |            |
| O Infiltrazioni di acqua attraverso il tetto                |            |
| Infiltrazioni di acqua attraverso l'involucro dell'edificio |            |
| Infiltrazioni di acqua attraverso porte e finestre          |            |
| 🔿 Altri                                                     |            |
| Indietro                                                    |            |
|                                                             | 0          |
|                                                             |            |

#### Caricare una documentazione fotografica.

È possibile inserire una descrizione nel campo di testo.

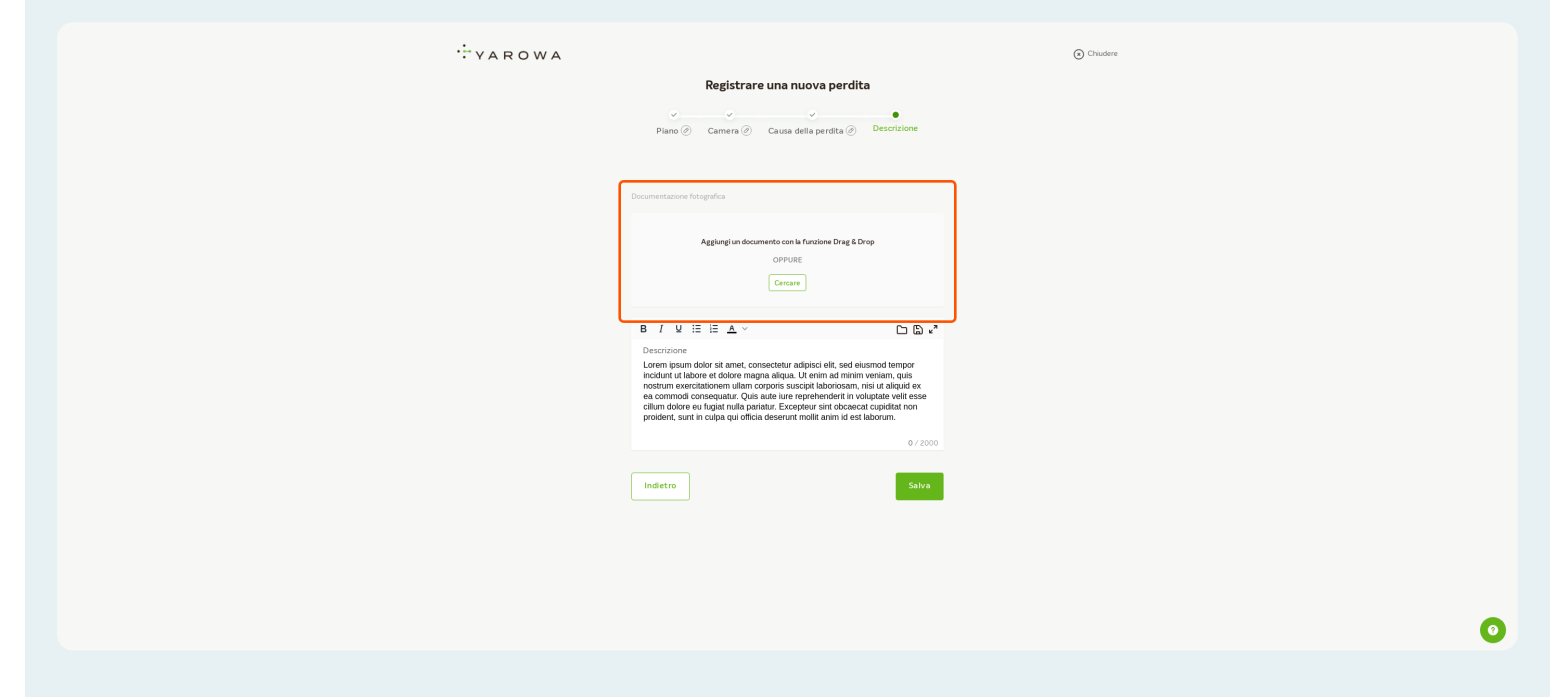

#### Cliccare su "Salva"

| ÷ varowa |                                                                                                    | Chuetere |
|----------|----------------------------------------------------------------------------------------------------|----------|
|          | Registrare una nuova perdita                                                                                                    |          |
|          | Plano @ Camera @ Causa della perdita @ Desort2ione                                                                                                    |          |
|          | Documentazione fotografica                                                                                                    |          |
|          | Agglungi un documento con la funcione Drag & Drop<br>OPPURE<br>Cencare                                                                                                    |          |
|          | B / № IE IE ▲ ~ ℃ ℃ © **<br>Descritore<br>Lorem journ dobr st amet, consectetur adpisci elt, sed elusnod tempor<br>inclutur, ut labore et dobre magna aliqua. Ut erini ad minim veriani, qua<br>notturi vericoriscinomi ullion corpora suscipial biotosani, ti su aliquid e<br>ea commod consequatir. Que sude use repetiendent in volupate vetil esse<br>cilim dobre et labor magna integrative especial estato ad participate and<br>colume dobre estato integrative especial estato estato ad participate estati<br>estato estato estato estato estato estato estato estato estato estato estato<br>estato estato estato estato estato estato estato estato estato estato estato<br>estato estato estato estato estato estato estato estato estato estato<br>estato estato estato estato estato estato estato estato estato estato<br>estato estato estato estato estato estato estato estato estato estato estato<br>estato estato estato estato estato estato estato estato estato estato estato<br>estato estato estato estato estato estato estato estato estato estato estato estato estato<br>estato estato esta |          |
|          | producin, cours or corporação consta aconceran momenta ano ne con salectraria.<br>0 / 2000                                                                                                    |          |
|          | Indietro                                                                                                    |          |
|          |                                                                                                    |          |
|          |                                                                                                    |          |
|          |                                                                                                    |          |

#### Se necessario, è possibile aggiungere un'altra perdita qui.

In caso contrario, fare clic su "Avanti" per continuare.

| · YAROWA |                                                                                                    | Chudere |  |
|----------|----------------------------------------------------------------------------------------------------|---------|--|
|          | Creare un rapporto di ricerca perdite                                                                                                    |         |  |
|          | Descritione del caso 🕖 Perdite Note Danni Prossimi passi Sintesi                                                                                                    |         |  |
|          | Elenco dele pardite registrate Aggiungi<br>1 In quale Su quali poro di Qual la casa versimile della pardita?<br>Versitia Li Plano superfore<br>accugare<br>b<br>porta?<br>Ufficio |         |  |
|          | Indetro Avanti                                                                                                    |         |  |
|          |                                                                                                    | 0       |  |

#### Inserite le vostre osservazioni sulla perdita

Cliccare su "Avanti" per continuare

| ······································ |                                                                        | ⊙ Chudere |
|----------------------------------------|------------------------------------------------------------------------|-----------|
|                                        | Creare un rapporto di ricerca perdite                                  |           |
|                                        |                                                                        |           |
|                                        | Schizzo della camera                                                   |           |
|                                        | Agglungi un documento con le funzione Drag & Drop<br>OPPURE<br>Censare |           |
|                                        | B I ⊻ ⊞ ⊞ ∆ ~ ℃ ⑤ s*<br>Osservation general                            | 0         |
|                                        |                                                                        |           |

#### Fare clic su "Aggiungi" per inserire i danni.

| ······································ |                                            | ⊙ Chudere |
|----------------------------------------|--------------------------------------------|-----------|
|                                        | Creare un rapporto di ricerca perdite      |           |
|                                        | v v v v v v v v v v v v v v v v v v v      | tesi      |
|                                        | Elenco degli oggetti danneggeti registrati | Agglung   |
|                                        |                                            |           |
|                                        |                                            |           |
|                                        |                                            |           |
|                                        | Indetro                                    | Avanti    |
|                                        |                                            |           |
|                                        |                                            | 0         |
|                                        |                                            |           |

#### Inserire i dettagli del piano dove è presente la perdita

|   |                                     | ⊙ Crudere |
|---|-------------------------------------|-----------|
|   | Registra nuovi danni                |           |
|   | Piano Camera Danni Riparazione      |           |
|   |                                     |           |
| ( | Su quale piano si trova il danno? * |           |
|   | O Sotterraneo (S)                   |           |
|   | O Piano terra (PT)                  |           |
|   | 0 1. Piano superiore                |           |
|   | 2 Piano superiore                   |           |
|   | Situazione sul posto                |           |
|   | Aggiungere un nome appartamento?    |           |
|   | ○ Si                                |           |
|   | Indietro                            |           |
|   |                                     |           |
|   |                                     |           |
|   |                                     | 0         |
|   |                                     | •         |

# Selezionare la stanza in cui si trova il danno.

Fare clic su "Avanti" per continuare

|                                                 | ⊙ Chludere |
|-------------------------------------------------|------------|
| Registra nuovi danni                            |            |
| Piano 🖉 Camera Danni Riparazione                |            |
|                                                 |            |
| In quale locale desideri registrare il danno? * |            |
| Camera da letto                                 |            |
| O Cucina                                        |            |
| O Bagno                                         |            |
| 🔿 Salotto                                       |            |
| Cantina                                         |            |
| O Massetto                                      |            |
| O Ufficio                                       |            |
| Corridoio                                       |            |
| ○ Tetto                                         |            |
| Tetto piatto                                    |            |
| O Altri                                         | 0          |
|                                                 |            |

# Specificare il danno

| ······································ |                                    | ⊙ Chiudere |
|----------------------------------------|------------------------------------|------------|
|                                        | Registra nuovi danni               |            |
|                                        | Plano 🖉 Camera 🖉 Danni Riparazione |            |
|                                        |                                    |            |
|                                        | Danni ai mobili                    |            |
|                                        | Mobili integrati                   |            |
|                                        | Mobili spostabili                  |            |
|                                        |                                    |            |
|                                        | Z Elettronica                      |            |
|                                        | Altri                              |            |
|                                        | Preze stimula<br>2000              |            |
|                                        |                                    |            |
|                                        | Danni agʻi edifici                 |            |
|                                        |                                    |            |
|                                        | Pavimento                          |            |
|                                        | Soffitto                           |            |
|                                        |                                    | 0          |
|                                        |                                    |            |

#### Inserire i dettagli relativi alla riparazione

Fare clic su "Avanti" per continuare

| Quali lavori di riparazione sono necessari? |  |
|---------------------------------------------|--|
| Z Deumidificazione edifici                  |  |
|                                             |  |
| Noterca pertito                             |  |
| Lavori di imbiancatura in interni           |  |
| Piastrellista                               |  |
|                                             |  |
| Posatore pavimenti non ceramici             |  |
|                                             |  |
| Lavori interni stuccatore                   |  |
| Falegname                                   |  |
|                                             |  |
| Carpentiere                                 |  |
|                                             |  |
| Porte e finestre                            |  |
| Cucine                                      |  |
|                                             |  |
| Idraulico                                   |  |
|                                             |  |
| Altri servizi/commercianti                  |  |
| 1                                           |  |

# Qualora fosse necessario, è possibile aggiungere ulteriori danni.

In caso contrario, fare clic su "Avanti" per continuare.

|   |                                                                                                    | ⊙ Crustere |
|---|----------------------------------------------------------------------------------------------------|------------|
|   | Creare un rapporto di ricerca perdite                                                                                                    |            |
|   | Descrizione del caso @ Perdite @ Note @ Danni Prossimi passi Sintesi                                                                                                    |            |
| ( | Elenco degi oggetti dannegdati registrati Acgiungi                                                                                                    |            |
|   | 1. In guide locale decider. Se gaude pipmo 1. Reparazione<br>registrare il denno? tona il denno? Lavori di imbiancatura in interni Mestra denugi // ()<br>Ufficio 1. Piano superiore |            |
|   |                                                                                                    |            |
|   |                                                                                                    |            |
|   | Indetro                                                                                                    |            |
|   |                                                                                                    |            |
|   |                                                                                                    |            |
|   |                                                                                                    | •          |

#### Selezionare gli artigiani che sono stati già organizzati

Cliccare su "Avanti" per continuare

| ÷ yarowa                  | ⊙ Ciudere                                                                                                    |
|---------------------------|----------------------------------------------------------------------------------------------------|
|                           | Creare un rapporto di ricerca perdite                                                                                      |
|                           | Descrizione del caso @ Perdite @ Note @ Danni @ Prossimi passi Sintesi                                                     |
| Artigiani gik organizzati | Ulteriori passi da parte Ulteriori passi da parte Ulteriori passaggi Informazioni interne Inviare il rapporto a del clente |
|                           | l seguenti artigiani sono già stati organizzati.                                                                           |
|                           | Lavori di imbiancatura in interni                                                                                          |
|                           | Indetro                                                                                                    |
|                           |                                                                                                    |
|                           |                                                                                                    |
|                           |                                                                                                    |
|                           |                                                                                                    |
|                           |                                                                                                    |
|                           |                                                                                                    |
|                           |                                                                                                    |
|                           |                                                                                                    |

# Selezionare gli artigiani già organizzati dalla compagnia di assicurazione

Cliccare su "Avanti" per continuare

| ÷ yaro            | ) wa                                                                                                    | Chiudere      |
|-------------------|----------------------------------------------------------------------------------------------------|---------------|
|                   | Creare un rapporto di ricerca perdite                                                                                                    |               |
|                   | Descrizione del caso @ Perdite @ Note @ Danni @ Prossimi passi Sintesi                                                                        |               |
| Artigiani già or. | rganizzati Utteriori passi da parte Utteriori passi da parte dell'assicurazione del cliente Utteriori passaggi Informazioni interne Inviare i | il rapporto a |
|                   | I seguerti artigiari saranno organizzati dalla compagnia di assicurazioni     Laveri di imbiancatura in interni                               |               |
|                   | Indetro                                                                                                    |               |
|                   |                                                                                                    |               |
|                   |                                                                                                    |               |
|                   |                                                                                                    |               |
|                   |                                                                                                    |               |

0

#### Inserite i dettagli per le fasi successive

Cliccare su "Avanti" per continuare

| ·* YAROWA               | © Chudere                                                                                                    |
|-------------------------|----------------------------------------------------------------------------------------------------|
|                         | Creare un rapporto di ricerca perdite                                                                           |
|                         | Descrizione del caso      Perdita      Note      Danni      Prossimi passi Sintesi                              |
| Artigiani già organizza | Ulteriori passi da parte Ulteriori passi da parte Ulteriori passaggi Informazioni interne Inviare il rapporto a |
|                         | B / W III III A ~                                                                                               |
|                         | Attender il informatione i sociogenesis                                                                         |
|                         | O Atei                                                                                                    |
|                         | Freedoments controls<br>16.027004                                                                               |
|                         | Indietro Avanti                                                                                                 |
|                         |                                                                                                    |

#### Inserire eventuali informazione interne.

Fare clic su "Avanti" per continuare

| ······································ |                                                                                |  |
|----------------------------------------|--------------------------------------------------------------------------------|--|
|                                        | Creare un rapporto di ricerca perdite                                          |  |
|                                        | Descrizione del caso @ Perdite @ Note @ Danni @ Prossimi passi Sintesi         |  |
|                                        | Ulteriori passi da parte Ulteriori passi da parte Illusciana constitui interne |  |
| verifiem Beroffsmitzen:                | dell'assicurazione del cliente Onenon passaggi mormazioni mene                 |  |
|                                        | B I ⊻ ≔ ≔ ▲ ∨                                                                  |  |
|                                        |                                                                                |  |
|                                        |                                                                                |  |
|                                        |                                                                                |  |
|                                        | Documentazione fotografica                                                     |  |
|                                        | Agglungi un documento con la funzione Drag & Drop                              |  |
|                                        | Cercare                                                                        |  |
|                                        |                                                                                |  |
|                                        | Indietro                                                                       |  |
|                                        |                                                                                |  |
|                                        |                                                                                |  |
|                                        |                                                                                |  |

0

#### Inserire un'E-Mail per inviare il rapporto.

Fare clic su "Avanti" per continuare

| ÷yarowa                               |                                                                                                    | ⊙ Chudere         |  |  |  |
|---------------------------------------|----------------------------------------------------------------------------------------------------|-------------------|--|--|--|
| Creare un rapporto di ricerca perdite |                                                                                                    |                   |  |  |  |
|                                       | Uescrizione del caso @ Perdite @ Note @ Danni @ Procsimi passi Sintesi                                                |                   |  |  |  |
| Artigiani già organizzati             | Ulteriori passi da parte Ulteriori passi da parte dell'assicurazione informazioni interne Invis<br>dell'assicurazione | are il rapporto a |  |  |  |
|                                       | terigitesi.ch ()<br>Viceriana                                                                                         |                   |  |  |  |
|                                       | Namme                                                                                                    |                   |  |  |  |
|                                       | Confermo                                                                                                    |                   |  |  |  |
|                                       | Indietro                                                                                                    |                   |  |  |  |
|                                       |                                                                                                    |                   |  |  |  |
|                                       |                                                                                                    |                   |  |  |  |
|                                       |                                                                                                    |                   |  |  |  |
|                                       |                                                                                                    | 0                 |  |  |  |
|                                       |                                                                                                    |                   |  |  |  |

Cliccare qui per creare il rapporto di rilevamento delle perdite in formato PDF.

| Descrizion                                                                                                    | v v v<br>e del caso ⊘ Perdite ⊘ Note ⊘                                                                                                    | ) Danni Ø Prossi mi passi Ø                                                                                                    | •<br>Iintesi                                                                                              |   |
|----------------------------------------------------------------------------------------------------|----------------------------------------------------------------------------------------------------|----------------------------------------------------------------------------------------------------|----------------------------------------------------------------------------------------------------|---|
| Partner<br>Support Appentell CH- Craftsman Yarowa 💩<br>Metalatirstate A. S.<br>G300 Zug ZG, CH & 4. 4<br>© 20 | isport Appensell CH - Craftsman<br>170 000 00 00<br>pport-craftsmannickelledch@prowa.ch                                                      | Fornitore di servizi<br>Support Appenzei CH- Craftsman Yarowa<br>Metalitrasse<br>G300 Zug ZD, C CH<br>4, -41 70 000 000<br>© support-caftumannickelesCH@prosa.ch | ь<br>A Support Appenzelt CH - Carltuman<br>(ч. чато 1000 00 00<br>Ф зиррогt-craftsmannikietedoh@jarowa.ch |   |
| Servizio: Rapporto per la ricerca perdite / Deumidificazione                                                  | edifici                                                                                                    |                                                                                                    |                                                                                                    |   |
| Referente                                                                                                    | Referente in loco<br>Cognome<br>Katia Benedetti<br>Numero do coltulare (ad es. +4179<br>+4178 000 000<br>Lingua di contipondenza<br>Italiano | )                                                                                                    |                                                                                                    |   |
| Ulteriori passi da parte dell'assicurazione                                                                   | l seguenti artigiani saranno organiz:<br>Lavori di imbiancatura in inte                                                                      | tati dalla compagnia di assicurazioni<br>mi                                                                                                    |                                                                                                    |   |
| Inviare il rapporto a                                                                                         | E-mail<br>test@kest.ch<br>Lingua di corrispondenza<br>Raliano<br>II clentes accetta che il rapporto ve<br>Confermo                           | nga invlato via e-mail agli indirezi e-mail indicati.                                                                                                    |                                                                                                    |   |
| Indietro v Generare un PDF                                                                                    |                                                                                                    |                                                                                                    | Invia                                                                                                    | 0 |

Cliccare su "Invia" per inviare il rapporto di rilevamento delle perdite al cliente.

|                                                               | V<br>Descrizione del caso                                                       | o⊘ Perdite⊘ Note⊘                                                                                                    | v v<br>) Danni⊘ Prossimi passi⊘ S                                                                                                    | •<br>Sintesi                                                                                               |  |   |
|---------------------------------------------------------------|---------------------------------------------------------------------------------|----------------------------------------------------------------------------------------------------|----------------------------------------------------------------------------------------------------|----------------------------------------------------------------------------------------------------|--|---|
| Partner<br>Support Apprendi<br>Mediatrana<br>6000 Zug 20, Cri | 4- Craftsman Yarowa ය<br>A Support Appe<br>දී, -4170 000 00<br>@ support-crafts | nzell CH - Craftsman<br>00<br>smannickelledch@jarowa.ch                                                                                        | Fornitore di servizi<br>Support Appenzel CH- Craftsman Yarowa :<br>Silo Zug, Zo, CH<br>& 4000000<br>@ support-craftsmannickeledCH@jarowa ch | 5<br>A. Support Appented CH - Carltonian<br>G. −4170 000 00 00<br>© support-craftsminnickelledsh@jarowa.ch |  |   |
| Service Reports per                                           | a ricerca perdite / Deumidificazione edifici                                    |                                                                                                    |                                                                                                    |                                                                                                    |  |   |
| Referente                                                     |                                                                                 | Referente in loco<br>Cognome<br>Katia Bendetti<br>Numero di celtulare (ad es. +4179<br>+4178 000 00 00<br>Lingua di corrispondenza<br>Italiano | )                                                                                                    |                                                                                                    |  |   |
| Ulteriori passi d                                             | a parte dell'assicurazione                                                      | l seguenti artigiani saranno organizz<br>Lavori di Imbiancatura in Inter                                                                       | sati dalla compagnia di assicurazioni:<br>mi                                                                                                |                                                                                                    |  |   |
| Inviare il rappor                                             | to a                                                                            | E-mail<br>tutgus di contepondenza<br>Italiano<br>Il clente accetta che il rapporto ver<br>Confermo                                             | nga inviato via e-mail agli indrizzi e-mail indicati.                                                                                       |                                                                                                    |  |   |
| Indietro                                                      | Generare un PDF                                                                 | [                                                                                                    |                                                                                                    | Invia                                                                                                    |  | 0 |
|                                                               |                                                                                 |                                                                                                    |                                                                                                    |                                                                                                    |  |   |